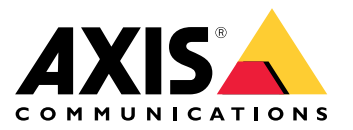

AXIS T61 Audio and I/O Interface Series AXIS T6101 Audio and I/O Interface AXIS T6112 Audio and I/O Interface

Manual do Usuário

# Sumário

| Sobre este manual                    | 3<br>4 |
|--------------------------------------|--------|
| Visão geral                          | 5      |
| Configurações adicionais             | 6      |
| Sobre o produto                      | 6      |
| Sobre a ajuda integrada da câmera    | 6      |
| Audio                                | 6      |
|                                      | 7      |
| Solução de problemas                 | 9      |
| Problemas técnicos, dicas e soluções | 9      |
| Especificações                       | 10     |
| · LEDs indicadores                   | 10     |
| Conectores                           | 10     |

### Sobre este manual

## Sobre este manual

Este manual do usuário descreve vários produtos. Isso significa que você poderá encontrar instruções que não se aplicam ao seu produto.

## Visão geral do produto

## Visão geral do produto

AXIS T6101 e AXIS T6112

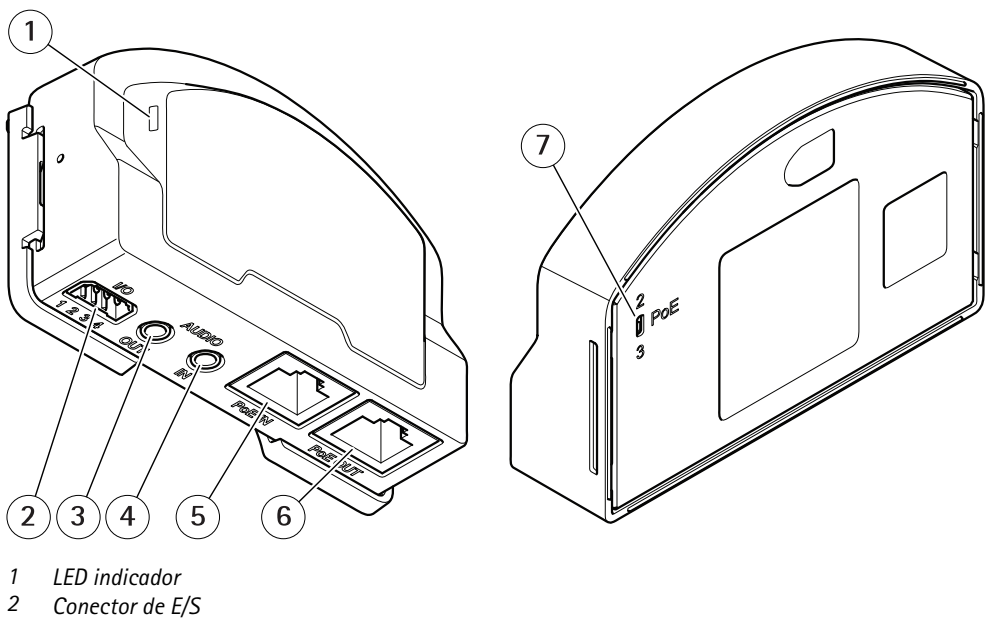

- 3 Saída de áudio
- 4 Entrada de áudio
- 5 Conector de rede (PoE in)
- 6 Conector de rede (PoE out) 7
- Switch PoE (classe 2 e 3)

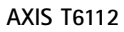

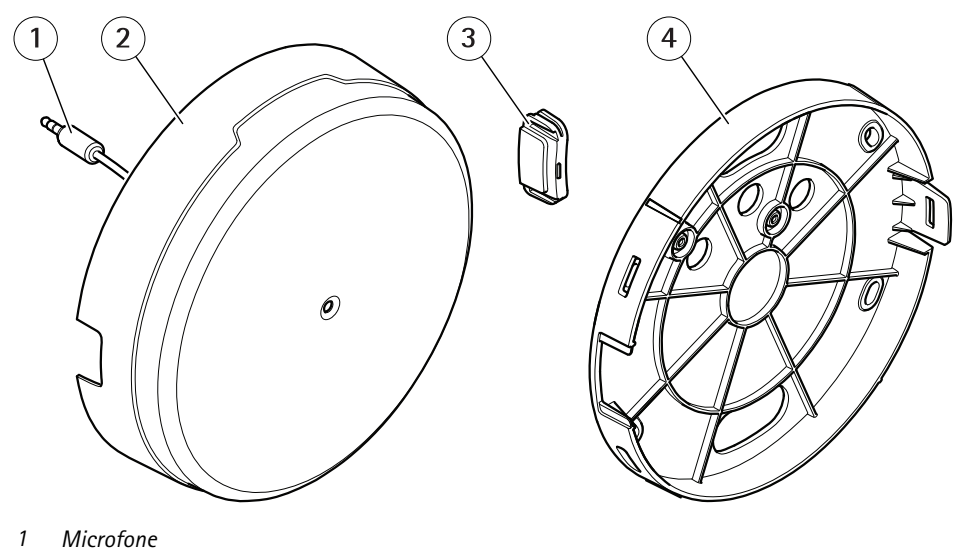

- 2 Татра
- 3 Tampa lateral
- 4 . Suporte de montagem

Visão geral

Visão geral

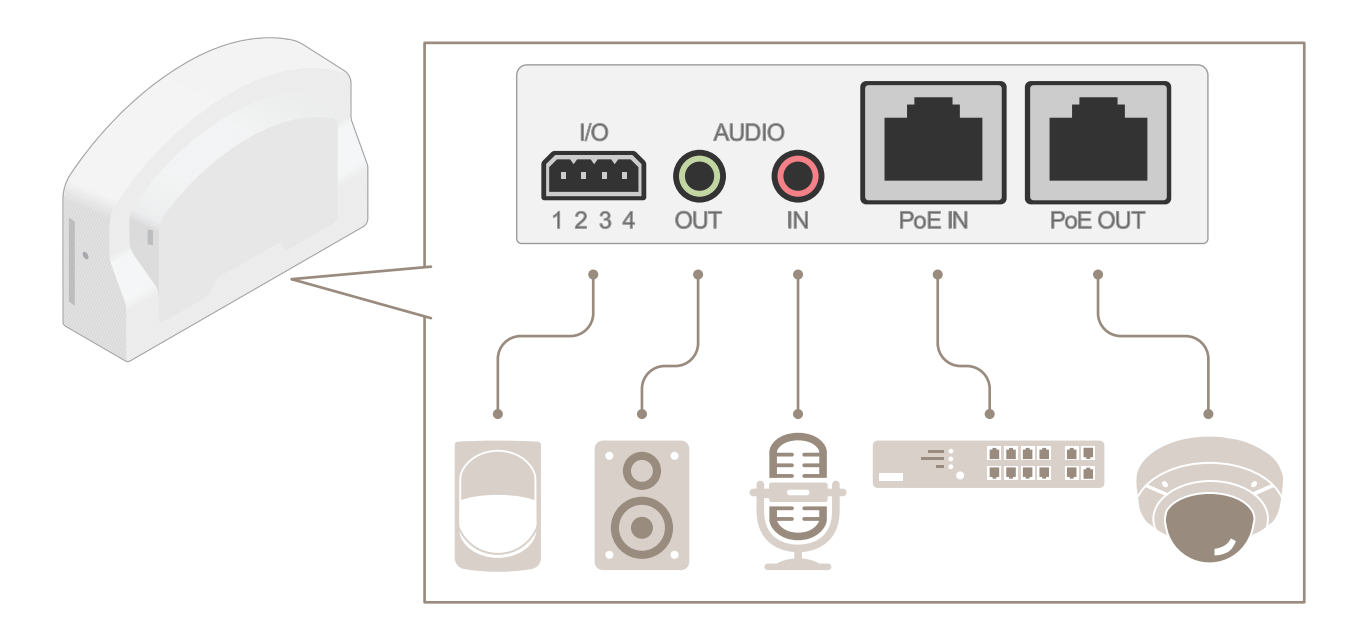

## Configurações adicionais

## Configurações adicionais

### Sobre o produto

Quando seu produto é conectado a uma câmera de rede Axis compatível com a versão mais recente do firmware, as configurações de áudio e E/S são exibidas na página Web da câmera.

É possível ajustar todas as configurações descritas neste manual na página Web da câmera.

## Sobre a ajuda integrada da câmera

Você pode acessar a ajuda integrada na página da Web da câmera. A ajuda fornece informações mais detalhadas sobre os recursos do produto e suas configurações.

|       | • | ٥ | 0 |
|-------|---|---|---|
|       |   |   |   |
| About |   |   |   |
| Legal |   |   |   |
| Help  |   |   |   |

## Áudio

### Adição de áudio à sua gravação

Ative o áudio:

- 1. Vá para Settings > Audio (Configurações > Áudio) e ative Allow audio (Permitir áudio).
- 2. Vá para Input > Type (Entrada > Tipo) e selecione sua fonte de áudio.

Edite o perfil de stream que é usado para a gravação:

- 3. Vá para Settings > Stream (Configurações > Stream) e clique em Stream profiles (Perfis de stream).
- 4. Selecione o perfil de Stream e clique em Audio (Áudio).
- 5. Marque a caixa de seleção e selecione Include (Incluir).
- 6. Clique em Save (Salvar).
- 7. Clique em Fechar.

#### Permitir comunicação de áudio bidirecional

#### Observação

Ao configurar a comunicação por áudio bidirecional na interface do usuário da câmera, use um sistema de gerenciamento de vídeo para usar a funcionalidade.

Este exemplo de uso explica como possibilitar a comunicação com áudio através do produto.

Conecte um microfone e um alto-falante ao produto:

## Configurações adicionais

- 1. Conecte um microfone ao conector Audio in.
- 2. Conecte um alto-falante ao conector Audio out.

Permita áudio bidirecional na página Web da câmera:

- 1. Vá para Settings > Stream (Configurações > Stream) e inclua áudio.
- 2. Vá para Settings > Audio (Configurações > Áudio) e certifique-se de que o áudio seja permitido.
- 3. Certifique-se de que Mode (Modo) esteja definido como Full duplex.

### **Eventos**

#### Acionar uma ação

- Vá para Settings > System > Events (Configurações > Sistema > Eventos) para configurar uma regra de ação. A regra de ação define quando o dispositivo executará determinadas ações. Regras de ação podem ser configuradas como agendadas, recorrentes ou, por exemplo, acionadas por detecção de movimento.
- 2. Selecione qual Acionador deve ser atendido para acionar a ação. Se você especificar mais de um acionador para a regra de ação, todos eles deverão ser atendidos para acionar a ação.
- 3. Selecione qual Action (Ação) o dispositivo deverá executar quando as condições forem atendidas.

#### Observação

Se você fizer alterações em uma regra de ação ativa, ela deverá ser reiniciada para que as alterações entrem em vigor.

#### Gravação de vídeo quando um detector de PIR detecta movimento

Este exemplo explica como conectar um detector de PIR Axis ao produto e configurar a câmera para iniciar a gravação quando o detector detectar movimento.

#### Hardware necessário

- Cabo de 3 fios (terra, alimentação, E/S)
- Detector de PIR da Axis

#### OBSERVAÇÃO

Desconecte o produto da alimentação antes de conectar os fios. Reconecte à alimentação após todas as conexões serem concluídas.

#### Conexão dos fios ao conector de E/S do produto

#### Observação

Para obter informações sobre o conector de E/S, consulte Conectores na página 10.

- 1. Conecte o fio terra ao pino 1 (GND/-).
- 2. Conecte o fio de alimentação ao pino 2 (saída de 12 VCC).
- 3. Conecte o fio de E/S ao pino 3 (entrada de E/S).

#### Conexão dos fios ao conector de E/S do detector de PIR

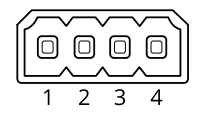

## Configurações adicionais

- 1. Conecte a outra extremidade do fio terra ao pino 1 (GND/-).
- 2. Conecte a outra extremidade do fio de alimentação ao pino 2 (entrada CC/+).
- 3. Conecte a outra extremidade do cabo de E/S ao pino 3 (saída de E/S).

Configuração da porta de E/S na página da Web da câmera

- 1. Vá para Settings > System > I/O ports (Configurações > Sistema > Portas de E/S).
- 2. Selecione Input (Entrada) na lista suspensa Port 1 (Porta 1).
- 3. Forneça um nome descritivo ao módulo de entrada.
- 4. Para fazer o detector de PIR enviar um sinal para a câmera ao detectar movimento, selecione Closed circuit (Circuito fechado) na lista suspensa.

Para acionar a câmera para iniciar a gravação ao receber um sinal do detector de PIR, você precisará criar uma regra de ação na página da Web da câmera.

#### Detecção de violação com sinal de entrada

Este exemplo explica como acionar um alarme quando o sinal de entrada foi cortado ou sofreu curto-circuito. Para mais informações sobre o conector E/S, veja página 10.

 Vá para Settings > System > I/O Ports (Configurações > Sistema > Portas de E/S) e ative a opção Supervised I/O (E/S supervisionada) para uma das portas.

Crie uma regra de ação:

- 1. Vá para Settings > System > Events (Configurações > Sistema > Eventos) e crie uma regra de ação.
- 2. Digite um nome para a regra de ação.
- 3. Na lista de acionadores, selecione Input Signal (Sinal de entrada) e, em seguida, Supervised input port (Porta de entrada supervisionada). Defina Tampered (Violada) como Yes (Sim).
- 4. Na lista de agendamentos, selecione Always (Sempre).
- 5. Na lista de ações, selecione Send Notification (Enviar notificação) e, em seguida, selecione um destinatário ou crie um novo destinatário.
- 6. Clique em OK.

## Solução de problemas

## Solução de problemas

## Problemas técnicos, dicas e soluções

Se você não conseguir encontrar aqui o que está procurando, experimente a seção de solução de problemas em axis.com/support

| А | quia Audio | ) (Áudio | ) e o | ícone | de | E/S | não | estão | visíveis | na | página | da | Web | da | câmera |
|---|------------|----------|-------|-------|----|-----|-----|-------|----------|----|--------|----|-----|----|--------|
|   |            | • • • •  |       |       |    |     |     |       |          |    |        |    |     |    |        |

| A página da Web não é<br>atualizada.       | Atualize a janela do navegador. Se isso não ajudar, limpe o cache do navegador.                                                                                                    |
|--------------------------------------------|----------------------------------------------------------------------------------------------------|
| Versão incorreta do firmware<br>da câmera. | Verifique se a versão do firmware da câmera é compatível com o produto. Para obter informações<br>sobre como verificar a versão do firmware da câmera, consulte o manual do usuário da câmera. |
| A conexão de rede não está<br>disponível.  | Verifique os LEDs indicadores no produto e compare com a tabela de LEDs indicadores em página 10.                                                                                              |
|                                            |                                                                                                    |

Os cabos de rede de entrada Troque a posição dos cabos de rede de entrada e saída. e saída estão ligados aos conectores errados.

#### A guia Audio (Áudio) está visível, mas o áudio não está funcionando

A câmera foi desconectada Reconecte a câmera à interface de áudio e E/S e atualize a página da Web da câmera. da interface de áudio e E/S.

| • | ^        | ~            |   |               | ,    |     |           |    |         |
|---|----------|--------------|---|---------------|------|-----|-----------|----|---------|
| ~ | comero   | <b>n n n</b> | 0 | inicializada  | nnoc | COF | concetada | 20 | nroduto |
| ~ | Callicia | IIau         | C | IIIICIalizaua | auus | SCI | CUNECIAUA | au | DIOUULO |
|   |          |              |   |               |      |     |           |    |         |

| Problema de hardware                       | Entre em contato com o suporte da Axis.                                                                                                    |
|--------------------------------------------|----------------------------------------------------------------------------------------------------|
| O midspan não está conectado corretamente. | Certifique-se de que os cabos de rede estejam conectados corretamente. A interface de áudio e<br>E/S deve ser conectada à câmera via midspan. Para obter mais informações, consulte o guia de<br>instalação do produto. |

## Especificações

## Especificações

## LEDs indicadores

| LED de status  | Indicação                                                                            |
|----------------|--------------------------------------------------------------------------------------|
| Verde          | Aceso em verde para operação normal.                                                 |
| Âmbar          | Aceso durante a inicialização. Pisca durante a atualização do firmware.              |
| Âmbar/Vermelho | Pisca em âmbar/vermelho quando a conexão de rede não está disponível ou foi perdida. |
| Vermelho       | Pisca em vermelho em caso falha de atualização do firmware.                          |

## Conectores

### Conector de rede

Entrada: Conector Ethernet RJ45 com Power over Ethernet (PoE).

Saída: Conector Ethernet RJ45 com Power over Ethernet (PoE).

### Conector de áudio

O produto Axis possui os seguintes conectores de áudio:

- Entrada de áudio (rosa) Entrada de 3,5 mm para um microfone mono ou um sinal mono de entrada de áudio.
- Saída de áudio (verde) Saída de áudio (nível de linha) de 3,5 mm que pode ser conectada a um sistema de anúncio ao público (PA) ou um alto-falante ativo com amplificador integrado. Recomenda-se usar um conector estéreo para a saída de áudio.

Para a entrada de áudio, o canal esquerdo é usado de um sinal estéreo.

| ctores de áudio de 3,5 mm | 1      | 2 | 3 |    |   |
|---------------------------|--------|---|---|----|---|
|                           | $\sim$ |   |   | 1  | 1 |
|                           |        |   |   |    |   |
|                           |        |   |   | 11 |   |

|                  | 1 Ponta                                                                        | 2 Anel               | 3 Luva |
|------------------|--------------------------------------------------------------------------------|----------------------|--------|
| Entrada de áudio | Entrada para microfone/entrada de linha,<br>tensão de polarização do microfone |                      | Terra  |
| Saída de áudio   | Saída de áudio, mono                                                           | Saída de áudio, mono | Terra  |

### Conector de E/S

Cone

Use o conector de E/S com dispositivos externos em combinação com, por exemplo, detectores de movimento, acionadores de eventos e notificações de alarmes. Além do ponto de referência de 0 VCC e da alimentação (saída CC), o conector do terminal de E/S fornece a interface para:

Entrada digital – Para conectar dispositivos que podem alternar entre um circuito aberto ou fechado, por exemplo, sensores PIR, contatos de portas/janelas e detectores de quebra de vidros.

Entrada supervisionada - Permite detectar violações em entradas digitais.

Saída digital – Para conectar dispositivos externos, como relés e LEDs. Os dispositivos conectados podem ser ativados pela interface de programação de aplicativos VAPIX<sup>®</sup>, por meio de um evento ou via página Web do produto.

# Especificações

Bloco terminal com 4 pinos

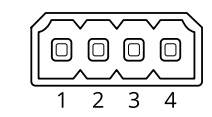

| Função                                 | Pino | Observações                                                                                                    | Especificações                           |
|----------------------------------------|------|----------------------------------------------------------------------------------------------------|------------------------------------------|
| Terra CC                               | 1    |                                                                                                    | 0 VCC                                    |
| Saída CC                               | 2    | Pode ser usado para fornecer alimentação a equipamentos auxiliares.<br>Observação: Esse pino pode ser usado somente como saída de<br>energia.                                                                                                    | 12 VCC<br>Carga máxima = 50 mA           |
| Configurável 3-4<br>(entrada ou saída) |      | <ul> <li>ável</li> <li>3-4</li> <li>Entrada digital ou entrada supervisionada – Conecte ao pino 1 para<br/>ativar ou deixe aberta (desconectada) para desativar. Para usar<br/>a entrada supervisionada, instale resistores de terminação. Veja o<br/>diagrama de conexão para obter informações de como conectar os<br/>resistores.</li> </ul> |                                          |
|                                        |      | Saída digital – Conectado internamente ao pino 1 (terra CC) quando<br>ativo, flutuante (desconectado) quando inativo. Se usada com uma<br>carga indutiva (por exemplo, um relé), conecte um diodo em paralelo<br>à carga para proporcionar proteção contra transientes de tensão.                                                               | 0 a 30 VCC máx., dreno<br>aberto, 100 mA |

Exemplo

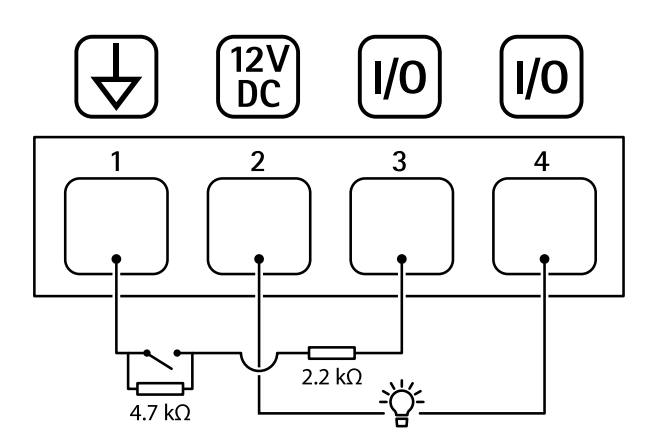

- 1 Terra CC
- 2 Saída CC 12 V, máx. 50 mA
- 3 E/S configurada como entrada supervisionada
- 4 E/S configurada como saída

Manual do Usuário AXIS T61 Audio and I/O Interface Series © Axis Communications AB, 2018 - 2022 Ver. M2.3 Data: Janeiro 2022 Nº da peça T10117959